# Finding a Tutor (Host)

Login to the Peer Tutoring Booking platform using your Algonquin College credentials <a href="https://algonquincollege.tutorocean.com/">https://algonquincollege.tutorocean.com/</a>

### Step 1:

Click **Find Services** at the top of the page.

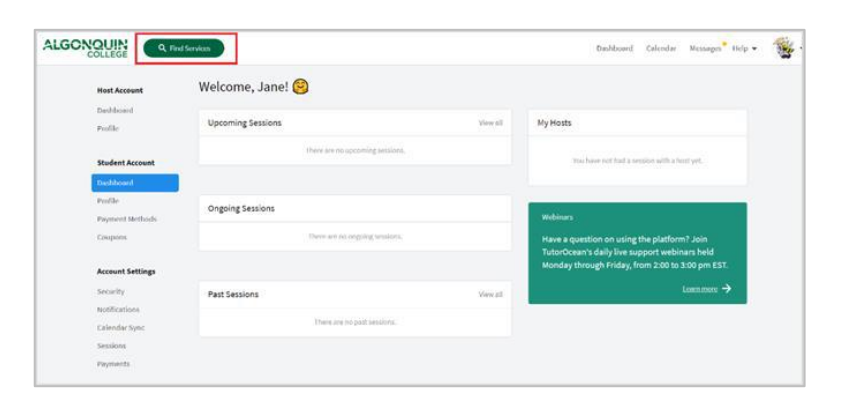

### Step 2:

Select a campus: Pembroke or Ottawa

Type a program or course name, a course code or a tutor's name in the search bar and click **Find Hosts** (or hit Enter).

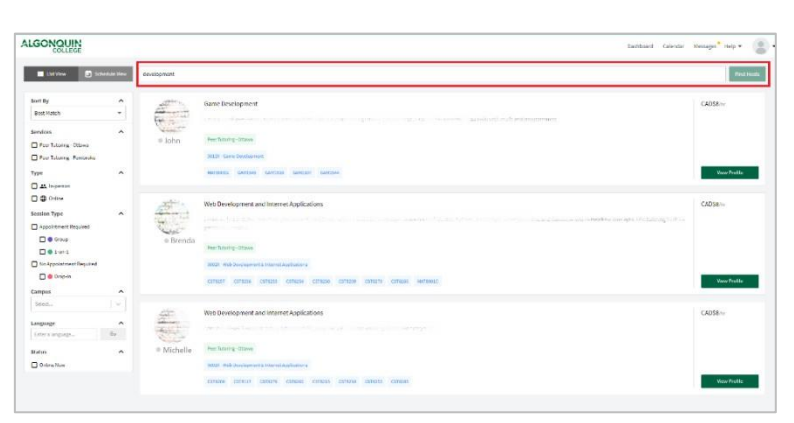

By clicking the tutor's profile, you can find the full list of courses that the tutor can assist you with and their availability. You can also **Message** the tutor.

|                                                                                                    |                                                                                                    |                                                                                                    |                                                                                                    |                                                                                                    |                       | CADS                                                             |
|----------------------------------------------------------------------------------------------------|----------------------------------------------------------------------------------------------------|----------------------------------------------------------------------------------------------------|----------------------------------------------------------------------------------------------------|----------------------------------------------------------------------------------------------------|-----------------------|------------------------------------------------------------------|
|                                                                                                    |                                                                                                    |                                                                                                    | John D                                                                                                    |                                                                                                    |                       |                                                                  |
|                                                                                                    |                                                                                                    |                                                                                                    | Types of experience                                                                                                    |                                                                                                    |                       |                                                                  |
|                                                                                                    |                                                                                                    |                                                                                                    | Peer Tutoring - Ottawa                                                                                                    |                                                                                                    |                       |                                                                  |
|                                                                                                    |                                                                                                    | Trave                                                                                                    | and Tourism Service                                                                                                    |                                                                                                    |                       |                                                                  |
|                                                                                                    |                                                                                                    |                                                                                                    | Heasege Book Seasio                                                                                                    | •                                                                                                    |                       |                                                                  |
| Bi everyscel I am a at                                                                                                    | udent surrently enrolled in 1                                                                                                    | Tourism and Travel Service                                                                                                    | es. Lars passionate about                                                                                                    | this program and I haps to                                                                                                    | help you achieve succ | eas in your journey.                                             |
|                                                                                                    |                                                                                                    |                                                                                                    |                                                                                                    |                                                                                                    |                       |                                                                  |
| Subjects                                                                                                    |                                                                                                    |                                                                                                    |                                                                                                    |                                                                                                    |                       |                                                                  |
| Subjects                                                                                                    | al Real Anna                                                                                                    |                                                                                                    |                                                                                                    |                                                                                                    |                       |                                                                  |
| 0224X - Teuriem - Trev                                                                                                    | el Services                                                                                                    |                                                                                                    |                                                                                                    |                                                                                                    |                       |                                                                  |
|                                                                                                    |                                                                                                    |                                                                                                    |                                                                                                    |                                                                                                    |                       |                                                                  |
|                                                                                                    |                                                                                                    |                                                                                                    |                                                                                                    |                                                                                                    |                       |                                                                  |
| 0                                                                                                    |                                                                                                    | _                                                                                                    |                                                                                                    |                                                                                                    |                       |                                                                  |
| Courses                                                                                                    |                                                                                                    |                                                                                                    |                                                                                                    |                                                                                                    |                       |                                                                  |
| Courses<br>0E01714 H052224                                                                                                    | T0U2204 TRV2209                                                                                                    | TRV2281                                                                                                    |                                                                                                    |                                                                                                    |                       |                                                                  |
| Courses<br>0E01714 H052224                                                                                                    | T0U2204 TR/2209                                                                                                    | TRV2285                                                                                                    |                                                                                                    |                                                                                                    |                       |                                                                  |
| Courses<br>GE01714 H052224                                                                                                    | T0U2204 TRV2209                                                                                                    | TRV2281                                                                                                    | NoNNes Index for actual dispray                                                                                                    | and a major.                                                                                                    |                       |                                                                  |
| Courses<br>0603724 H052224<br>Availability @ 0994                                                                                                    | TOU2204 TRV2209                                                                                                    | TRV2285                                                                                                    | contras la se la secondação                                                                                                    | and a manifest                                                                                                    |                       |                                                                  |
| Courses<br>0503724 H052224<br>Availability • 0999<br>< March 2023 >                                                                                                    | TOU2204 TRV2208                                                                                                    | TRV2281                                                                                                    |                                                                                                    | 108 ( 1980) ( 1.                                                                                                    |                       | 7054                                                             |
| Courses<br>0003724 H002224<br>Availability © 0194<br>C March 2023 ><br>244                                                                                                    | TOU2204 TRV2209                                                                                                    | TRV2211<br>CALANA<br>PAI/Hicked/Dapled                                                                                                    | wed                                                                                                    | nd decare.                                                                                                    | tá                    | Toda                                                             |
| Courses<br>occasta Hoccasta<br>Availability • now<br>< March 2023 ><br>awa<br>2                                                                                                    | TOU3204 TEV2209                                                                                                    | TRV2283<br>CRA Re or<br>PAR / Hinded / Digited<br>Tod<br>23                                                                                                    | wed<br>00<br>20 51 404-2 704                                                                                                    | The C2                                                                                                    | ed.                   | Toda<br>63                                                       |
| Courses<br>0101714 H002204<br>Availability • 0194<br>< March 2023 ><br>3wi<br>2                                                                                                    | TOU2204         TR/2209 <ul> <li>Lend</li> <li>Deprint</li> </ul> Image: State State S                                                                                                    | TRI2285<br>© Pull Kinded / Dpiled<br>Tut<br>20                                                                                                    | <b>Wed</b><br>00<br><u>20</u> 51,406-52 PM                                                                                                    | The C2<br>(5.35.5 DV)                                                                                                    | ni                    | Toda<br>Sal                                                      |
| Courses<br>0101714 HO12204<br>Availability • 0194<br>< March 2023 ><br>194<br>2<br>2<br>2<br>2<br>2<br>2<br>2<br>2<br>2<br>2<br>2<br>2<br>2                                                                                                    | TOU2204 TRU2208                                                                                                    | TRI2281<br>CRA be on<br>PAI/ Hoded / Daled<br>Tot<br>20<br>21                                                                                                    | <b>Wed</b><br>00<br><u>20</u> 51,40-52 PM                                                                                                    | The Control of the Control of the Co                                                                                                    | вá                    | 7 Toda<br>5 5                                                    |
| Courses ecosts Availability Availability Availability                                                                                                    | TOU2304         TB/2208           a         1 emi         0 reprin           a         1 emi         0 reprin           a         1 emi         0 reprin           a         1 emi         0 reprin           a         1 emi         0 reprin           a         1 emi         0 reprin           b         1 emi         0 reprin           c         1 emi         0 reprin                                                                                                    | Thr2285<br>Phil/Hode/Dyled<br>Tel<br>20<br>47                                                                                                    | 944<br>21 11.00-12 Pe<br>22 11.00-12 Pe<br>23 11.00-12 Pe                                                                                                    | Pha 02<br>16 100 - Phr 02<br>16 200 - Phr 03<br>10 200 - Phr 03                                                                                                    | ni                    | 764<br>53                                                        |
| Courses<br>ecosts Hoszzel<br>Availability e esse<br>( March 2023 )<br>Base<br>2<br>C                                                                                                    | T0v2204         T8v2208           Image: Image: I                                                                                                    | Ting285<br>© Nil / Kidel / byled<br>Tel<br>20<br>21                                                                                                    | 944<br>03<br>20 10 44 52 PM<br>03<br>20 10 44 52 PM                                                                                                    | The CONTRACTOR OF CONTRACTOR OF CONTRACTOR O                                                                                                    | ed                    | 764<br>63<br>20                                                  |
| Courses<br>0001714 HO10224<br>Availability @ 0%<br>< March 2022 ><br>Bwe<br>2<br>0<br>0<br>0<br>0<br>0<br>0<br>0<br>0<br>0<br>0<br>0<br>0<br>0                                                                                                    | TOUZ204         TR/2206 <ul> <li>(m)</li> <li>(m)</li> <li(m)< li=""> <li(m)< li=""> <li>(</li></li(m)<></li(m)<></ul>                                                                                                    | TING255                                                                                                    | жила<br>(да 1.00-12 рм)<br>(да 12.00-12 рм)<br>(да 12.00-12 рм)<br>(да 12.00-12 рм)<br>(да 12.00-12 рм)                                                                                                    | The     C2     C2     C40.5 Per     C2     C2     C40.5 Per     C2     C40.5 Per     C40.5 Per     C40.5 Per                                                                                                    | 84                    | 7 Teda<br>63<br>20<br>27                                         |
| Courses<br>dictate wetter<br>Availability # Invectore<br>termination of the second second se | TOUZ204         TR/2205           Image: State of the state of the state of t                                                                                                    | TRAZESS<br>(C. N.J. / Kodes / Apple<br>Two<br>Two<br>C. C. C. C. C. C. C. C. C. C. C. C. C. C                                                                                                    | Wind         02           34 10 - 600 Pril         00           34 10 - 600 Pril         00           34 10 - 600 Pril         00           34 10 - 600 Pril         00           34 10 - 600 Pril         00                                                                                                    | The         02           III CALL         02           III CALL         02           III CALL         02           III CALL         02           III CALL         02           III CALL         02           III CALL         02           III CALL         02           III CALL         02           III CALL         02                                                                                                    | ni                    | Tada     S     S     S     S     S     S     S     S     S     S |
| Courses<br>Geostra Hoossak<br>Availability © River<br>Kanch 2023 ><br>Bee<br>C                                                                                                    | TOUJSM         TRUSSM           0         1-01-1         0         Imposit           0         0         1-01-1         0         Imposit           1         0         0         1/1         0         Imposit           0         0         0         0         0         0         0           1         0         0         0         0         0         0           2         0         0         0         0         0         0           2         0         0         0         0         0         0         0           2         0         0         0         0         0         0         0         0                                                                                                    | TROSEL<br>A REFERENCE DE DE DE DE DE DE DE DE DE DE DE DE DE                                                                                                    | ۲۰۰۰ ۲۰۰۰ ۲۰۰۰ ۲۰۰۰ ۲۰۰۰ ۲۰۰۰ ۲۰۰۰ ۲۰۰                                                                                                    | 1042 Addition                                                                                                    | ni                    | 7404<br>53<br>29<br>27                                           |
| Courses<br>Geotras Hootzak<br>Availability                                                                                                    | TUUZIN TRUZIN<br>P P 1997 P P 1997<br>P P 1997 P P 1997 P P 1997<br>P P 1997 P P 1997 P P 1997 P P 1997<br>P P 1997 P P 1997 P P | TROSEL<br>10/1000001/00000<br>100<br>100<br>100<br>100                                                                                                    | 994<br>2010-019<br>2010-019<br>200-010<br>200-010<br>200-010<br>200-010<br>200-010<br>200-010<br>200-010<br>200-010<br>200-010<br>200-010<br>200-010<br>200-010<br>200-010<br>200-010<br>200-010<br>200-010<br>200-000<br>200-0000<br>200-0000<br>200-0000<br>200-0000<br>200-0000<br>200-0000 | The 2<br>The 2<br>The second second secon                                                                                                    | pá                    | 24                                                               |
| Courses<br>George & Hotzak<br>Availability & Hotzak<br>C March 2023 ><br>Ban<br>C<br>C<br>C<br>C<br>C<br>C<br>C<br>C<br>C<br>C<br>C<br>C<br>C<br>C<br>C<br>C<br>C<br>C<br>C                                                                                                    | TUUDM         TAUDA           2         0.101         0.101           3         2         0.101         0.101           4         2         2         2.101         0.101           4         2         2         2.101         0.101           4         2         2         2.101         0.101           5         2         2.101         0.101         0.101                                                                                                    | TRUEZEL<br>CALANCE<br>THE<br>THE<br>CALANCE<br>CALANCE<br>CA | Vites the states of the states of the states                                                                                                    | No and a sector of a sector of                                                                                                    | 16                    | - Tote<br>60<br>20<br>21<br>22<br>24                             |
| Courses<br>Electric Hootzak<br>Availability                                                                                                    | Touzisi         Touzisi           2         0.101         Dayo           3         2         0.101         Dayo           4         3         2         0.101         Dayo           4         2         0.101         Dayo         Dayo           4         2         0.101         Dayo         Dayo           2         2         0.101         Dayo         Dayo         Dayo           3         2.101         Dayo         Dayo         Dayo         Dayo         Dayo                                                                                                    | TROOPE<br>IN ALL PROJECTORIES<br>IN ALL PROJECTORIES<br>I                                                                                                    | سیط         ۲           سیط         ۲           سیط         ۲           سیط         ۲           سیط         ۲           سیط         ۲           سیط         ۲           سیط         ۲           سیط         ۲           سیط         ۲           سیط         ۲           سیط         ۲           سیط         ۲                                                                                                    | No and a material<br>No Constant<br>Constant Constant<br>Constant Constant<br>Constant Constant<br>Constant Constant<br>Constant<br>Constant | ni                    | - *6d<br>53<br>53<br>54<br>54                                    |
| Courses eesma postcat Avafability  Avafability                                                                                                    | Tours         Tours           Image: Image: Image                                                                                                    | TROOM 1                                                                                                    | ۲۰۰ ۲۰۰ ۲۰۰ ۲۰۰ ۲۰۰ ۲۰۰ ۲۰۰ ۲۰۰ ۲۰۰ ۲۰۰                                                                                                    | No Contraction of the second second s                                                                                                    | pd                    | 54<br>55<br>54<br>54<br>54<br>54                                 |

## **Booking a Tutoring Session**

A peer tutoring session can be booked by a student 12 hours in advance by sending a session request to a tutor. The tutor must accept the request, so the session is confirmed.

When booking an appointment between 12 and 24 hours, students must be mindful of the 24-hour cancelation policy. Once the tutor accepts the session request, students are not able to cancel the session.

Appointment Limits: Students are limited to the following appointment hours:

- a. Maximum 5 hours per day
- b. Maximum 15 hours total per week

#### **Availability Legend:**

Green time slots indicate that the host is available for the full or partial length of the time slot.

Grey time slots indicate the host is unavailable for that time slot.

Pale green time slots indicate that bookings are not yet available.

To request a session, click on the green time slot in the tutor's availability calendar and fill out all required fields and click on **Request Session**.

You may also attach files to the booking to send them over to the host before the session occurs.

Please note that if a payment method has not been set up, you will get a notification at the top of the booking pop-up window: "**A payment method must** 

be linked to your account in order to request a paid session."

|                                                                                                    |                                                                                                    |                                                                                                    |                                                                                                    |                                                                                                    |                          | CADSE                    |
|----------------------------------------------------------------------------------------------------|----------------------------------------------------------------------------------------------------|----------------------------------------------------------------------------------------------------|----------------------------------------------------------------------------------------------------|----------------------------------------------------------------------------------------------------|--------------------------|--------------------------|
|                                                                                                    |                                                                                                    |                                                                                                    | John D.                                                                                                    |                                                                                                    |                          |                          |
|                                                                                                    |                                                                                                    |                                                                                                    | 1 year of experience                                                                                                    |                                                                                                    |                          |                          |
|                                                                                                    |                                                                                                    |                                                                                                    | Peer Tutoring - Ottawa                                                                                                    |                                                                                                    |                          |                          |
|                                                                                                    |                                                                                                    | Trave                                                                                                    | and Trunism Service                                                                                                    | in Teler                                                                                                    |                          |                          |
|                                                                                                    |                                                                                                    | Ľ                                                                                                    | Howege Book Sead                                                                                                    | on                                                                                                    |                          |                          |
| Bieverysnel Lamas                                                                                                    | budient successfy encoded in 1                                                                                                    | Tourism and Travel Servi                                                                                                    | iona I am passionata abo                                                                                                    | it this program and I haps to                                                                                                    | s help you achieve succe | as in your journey.      |
|                                                                                                    |                                                                                                    |                                                                                                    |                                                                                                    |                                                                                                    |                          |                          |
| Subjects                                                                                                    |                                                                                                    |                                                                                                    |                                                                                                    |                                                                                                    |                          |                          |
| 0224X - Touriem - Tree                                                                                                    | vi Services                                                                                                    |                                                                                                    |                                                                                                    |                                                                                                    |                          |                          |
|                                                                                                    |                                                                                                    |                                                                                                    |                                                                                                    |                                                                                                    |                          |                          |
|                                                                                                    |                                                                                                    |                                                                                                    |                                                                                                    |                                                                                                    |                          |                          |
|                                                                                                    |                                                                                                    |                                                                                                    |                                                                                                    |                                                                                                    |                          |                          |
| Courses                                                                                                    |                                                                                                    | _                                                                                                    |                                                                                                    |                                                                                                    |                          |                          |
| Courses                                                                                                    | 701/2201 72/2200                                                                                                    | T0/034                                                                                                    |                                                                                                    |                                                                                                    |                          |                          |
| Courses<br>0E01714 H052224                                                                                                    | T0U2204 TR/2209                                                                                                    | TRV2285                                                                                                    |                                                                                                    |                                                                                                    |                          |                          |
| Courses<br>0E01724 H052224                                                                                                    | T0U2204 TRV2209                                                                                                    | TRV2281                                                                                                    |                                                                                                    |                                                                                                    |                          |                          |
| Courses<br>6601754 H002224<br>Availability • 92                                                                                                    | TOU2204 TRV2209                                                                                                    | TRV2285                                                                                                    |                                                                                                    | epocal a manifer                                                                                                    |                          |                          |
| Courses<br>0E01724 H052224<br>Availability • 0ro                                                                                                    | TQU2204 TR/2208                                                                                                    | TRV2285<br>CML Intel<br>PAT/Blocked/Expliced                                                                                                    | e the balance but we have not a set of the                                                                                                    | gend a weaks.                                                                                                    |                          | Today                    |
| Courses<br>0601714 H062224<br>Availability • 900<br>< March 2023 >                                                                                                    | TOU2204 TR/2209                                                                                                    | TRV2285                                                                                                    | attabilities falses fa ante delego                                                                                                    | epend a warre.                                                                                                    |                          | Today                    |
| Courses<br>GE03734 H052234<br>Availability • no<br>< March 2023 ><br>Ban                                                                                                    | TOU2204 TR/2200                                                                                                    | TRV2283<br>© Avit / Hieded / Digited<br>Tot<br>2                                                                                                    | and the second second sec | The Dial                                                                                                    | esi (                    | Today<br>3 sel           |
| Courses<br>0601114 H05224<br>Availability • an<br>< March 2023 ><br>294                                                                                                    | TOU2204         TB/2208           Image: Tou2204         TB/2208           Image: Tou2204         TB/2208           Image: Tou2204         TB/2208           Image: Tou2204         TB/2208           Image: Tou2204         TB/2208           Image: Tou2204         TB/2208           Image: Tou2204         TB/2208           Image: Tou2204         TB/2208                                                                                                    | TRV2285<br>CRA Mare<br>P AVI / Hocked / Digited<br>Tec<br>74                                                                                                    | 9<br>9<br>9<br>9<br>9<br>9<br>9<br>9<br>9<br>9<br>9<br>9<br>9<br>9<br>9<br>9<br>9<br>9<br>9                                                                                                    | The Contraction of the Contraction of the Contracti                                                                                                    | nd (                     | Today<br>3 set           |
| Courses<br>GE01714 HOE2224<br>Availability & tre<br>C March 2023 ><br>Base                                                                                                    | TB/2204         TB/2208           g         I                                                                                                    | TRIGOSS                                                                                                    | The second second  | n nu co                                                                                                    | ná (                     | Today<br>Sal             |
| Courses<br>GE03734 H062224<br>Availability & Ire<br>C March 2023 ><br>Bas                                                                                                    | T0/2204         T0/2208           0         0         0         0         0         0         0         0         0         0         0         0         0         0         0         0         0         0         0         0         0         0         0         0         0         0         0         0         0         0         0         0         0         0         0         0         0         0         0         0         0         0         0         0         0         0         0         0         0         0         0         0         0         0         0         0         0         0         0         0         0         0         0         0         0         0         0         0         0         0         0         0         0         0         0         0         0         0         0         0         0         0         0         0         0         0         0         0         0         0         0         0         0         0         0         0         0         0         0         0         0         0         0         < | TRADOSS                                                                                                    | 9 19 10 10 10 10 10 10 10 10 10 10 10 10 10                                                                                                    | ана и нама та<br>а сомо рис<br>а сомо рис<br>а сомо рис                                                                                                    | nd d                     |                          |
| Courses<br>econtral Hotzzak<br>Availability • Im<br>C March 2023 ><br>Bee                                                                                                    | 7002204         7802206           2         8001         0 10010           2         8001         70           2         8001         70           2         8001         70           3         801         00           4         12000         00                                                                                                    | TINCESS<br>CRAARA<br>TINCESS<br>Tool<br>Tool<br>CRAARA<br>CRAARA                                                                                                    | 9 10 10 10 10 10 10 10 10 10 10 10 10 10                                                                                                    | 1 (1) (2) (2) (2) (2) (2) (2) (2) (2) (2) (2                                                                                                    | ed (                     |                          |
| Courses<br>enoting inotices<br>Availability I in the<br>K March 2023 5<br>Res                                                                                                    | T0/2204         T0/2204           IP         0           IP         0                                                                                                    | TROSEL<br>A Africanse Constraints<br>Tea<br>Constraints<br>Constraints<br>Constr                                                                                                    |                                                                                                    | Next d Academic S<br>Thus<br>Thus                                                                                                    | 64<br>(                  |                          |
| Courses<br>eccrise Hotzza<br>Availability • 0++<br>< March 2023 ><br>Ref                                                                                                    | TOU2304         TOU2304           IP         1 - 0 - 1           IP         IP           IP         IP                                                                                                    | TROOPEL<br>A NA (Seaded ) Copied<br>Tel<br>Control of the seader of the seader                                                                                                    |                                                                                                    | 1 <b>Fee</b><br>2 State 1 M<br>2 State 1 M<br>3 State 1 M<br>4 State 1 M<br>5 State 1 M<br>5 State 1                                                                                                    | N (                      | 7                        |
| Courses<br>excerts webzza<br>Availability • • • •<br>< March 2023 ><br>Ne                                                                                                    | Touzisi         Touzisi           0         0.101         0.107-0           0         0.101         0.107-0           0         0.001         0.001           0         0.001         0.001           0         0.001         0.001           0         0.001         0.001           0         0.001         0.001           0         0.001         0.001           0         0.001         0.001                                                                                                    | TROOTE<br>A AL FRANK / Calve<br>Tea<br>C<br>C<br>C<br>C<br>C<br>C<br>C<br>C<br>C<br>C<br>C<br>C<br>C                                                                                                    | иц<br>а.1.00 (196<br>а.1.100 (196<br>а.1.100 (196)                                                                                                    | 1 <b>%</b><br>1 <b>%</b><br>2 <b>%</b><br>3 <b>#</b> # 400 M <b>%</b><br>4 <b>#</b> # 400 M <b>%</b><br>3 <b>#</b> # 400 M <b>%</b><br>5 <b>%</b><br>5 <b>%</b><br>5 <b>%</b><br>5 <b>%</b><br>6 <b>%</b><br>6 <b>%</b><br>6 <b>%</b><br>7 <b>%</b><br>7 |                          | 7                        |
| Courses<br>(atotstal  ====================================                                                                                                    | 190224         190224           2         2,001         2,003           2         300         20           3         2,000         20           3         2,000         20           3         2,000         20           3         2,000         20           4         2,000         20           4         2,000         20           5         2,000         20           6         2,000         20                                                                                                    | TROOSE<br>A AL FRANKE (Spin)<br>No<br>C<br>S<br>C<br>S<br>S<br>C<br>S<br>S<br>C<br>S<br>S<br>C<br>S<br>S<br>C<br>S<br>S<br>C<br>S<br>S<br>C<br>S<br>S<br>S<br>C<br>S<br>S<br>S<br>C<br>S<br>S<br>S<br>S<br>S<br>S<br>S<br>S<br>S<br>S<br>S<br>S<br>S |                                                                                                    |                                                                                                    | 64<br>4<br>2<br>2        | Today<br>a Aut<br>7      |
| Courses<br>BEDITAL MODESSA<br>Availability © 0%<br>< March 2023 ><br>Internet of the operation of the operation of t | Touzisi         Touzisi           0         0         101         0         0         0         0         0         0         0         0         0         0         0         0         0         0         0         0         0         0         0         0         0         0         0         0         0         0         0         0         0         0         0         0         0         0         0         0         0         0         0         0         0         0         0         0         0         0         0         0         0         0         0         0         0         0         0         0         0         0         0         0         0         0         0         0         0         0         0         0         0         0         0         0         0         0         0         0         0         0         0         0         0         0         0         0         0         0         0         0         0         0         0         0         0         0         0         0         0         0         0         0         | TRUSTI<br>A RAF CARACTORISA<br>Market Constant<br>Constant<br>Co                                                                                                    |                                                                                                    | Normania<br>Normania<br>Norman                                                                                                    | Pd 0                     | 70442<br>3 200<br>7<br>4 |

### **Booking an ONLINE session:**

- **Course:** select the course you need help with
- Type: Online
- Coupon (if applicable)
- What do you need help with? A few details to help a tutor prepare for the session
- Time: select the time slot

| Course *                                                  | Select a counter                                                                | *   | Estimated Duration * | 1 hour               | •    |
|-----------------------------------------------------------|---------------------------------------------------------------------------------|-----|----------------------|----------------------|------|
| Type *                                                    | Select a session type                                                           |     | Tuesday, Aug.9, 2022 |                      |      |
| Language                                                  | English                                                                         |     |                      | ation PM ( page PM   |      |
| Coupon                                                    | Apply a coupon                                                                  | •   |                      | DK-00 FM - 0 F 00 PM |      |
|                                                           |                                                                                 | _   |                      | 07.00 PM - 08.00 PM  |      |
| What do you need<br>EXAMPLE, impra-<br>characteristics of | help with?"<br>Ving my thesis statement, understanding debits and cre<br>(cells | Ø5, |                      | D8:00 PM (\$5:00 PM  |      |
|                                                           |                                                                                 |     |                      | Base Cost            | 58.0 |
|                                                           |                                                                                 |     |                      | Total Cost           | 58.0 |

### **Booking an IN-PERSON session:**

- **Course:** select the course you need help with
- Type: In-person
- Campus: Ottawa or Pembroke
- Location: might be prepopulated by tutor. If not, enter 'TBC' (to be confirmed)

A specific location of the session can be decided later in your communication with the tutor.

- Coupon (if applicable)
- What do you need help with? A few details to help a tutor prepare for the session
- Time: select the time slot

| Course *                            | QUACCOB - Statistics                                | •               | Estimated Duration * | 1 hour               |        |
|-------------------------------------|-----------------------------------------------------|-----------------|----------------------|----------------------|--------|
| Type "                              | In person                                           |                 | Tuesday, Aug.9, 2022 |                      |        |
| Language                            | English                                             |                 |                      | cruico PM - necco PM |        |
| Campus *                            | Select a campus                                     |                 |                      |                      |        |
| Location*                           | Enter a location                                    |                 |                      | IIT.00 PM - 04:00 PM |        |
| Coupon                              | Apply a coopon                                      | •               |                      | 68:00 FM - 09:00 FM  |        |
| Alhat do you need                   | help with?"                                         |                 |                      | Base Cost            | 58.00  |
| DOMPLE Improv<br>characteristics of | ing my thesis statement, understanding deb<br>radix | ts and credits, |                      | Total Cost           | \$8.00 |

After you click 'Request Session,' the tutor will receive an email notification of the booking request. The tutor will then accept or decline your booking request.

|                                                                                                 | ALGONQUIN                                                                            |
|-------------------------------------------------------------------------------------------------|--------------------------------------------------------------------------------------|
| Booking Accepted                                                                                | Booking Declined                                                                     |
| Jane Doe has accepted the booking request<br>( QUA0008 - Statistics ):                          | Madison S has declined the booking request<br>(MUS2006 - Museum Management):         |
| August 8 2022 9:00am EDT to August 8 2022 10:00am EDT                                           | August 8 2022 9:00am EDT to August 8 2022 10:00am EDT                                |
| View                                                                                            | View                                                                                 |
| https://wioonsumcollege.tutorocean.com/messages/SwaMAut.SrtSaecEfer                             | https://winconsubcollege.https://www.com/messages/Swith/Aui,SYCSecFiles              |
| What will you need to use the classroom                                                         | What will you need to use the classroom                                              |
| · Laptop or desitop computer and webcarn.                                                       | <ul> <li>Laptop or desittop computer and webcam.</li> </ul>                          |
| <ul> <li>Up to date Chrome (recommended) browse. <u>http://www.abe/L2b1XYnMh1Y</u></li> </ul>   | - Up to date Chrome (recommended) browser. http://youtu.be/1.2b1Xymbh1y              |
| <ul> <li>Up to data Finifox (alternative) browser. <u>http://yoxfa.be/Apysifat_s</u></li> </ul> | - Up to date Firefox (alternative) browset http://woutube/4ov-stiet_p                |
| Internal or enternal (headphones) microphones.                                                  | <ul> <li>Internal or external (headphones) microphones.</li> </ul>                   |
| Internal or external (webcam) carriera.                                                         | - totemal or external (webcam) camera,                                               |
| Reasonable broadband connection                                                                 | Reesonable broadband connection                                                      |
| <ul> <li>Internet connections, like in coffee shops, are not recommended.</li> </ul>            | <ul> <li>Internet connections, like in coffee shops, are not recommended.</li> </ul> |
| Have a question on using the platform? Join TutorOceans daily live support                      | Have a question on using the platform? Join TutorDoearis daily live support          |
| webmans held Monday through Priday, from 2:00 to 3:00 pm EST. Click the link                    | webinars held Monday through Friday, from 2:00 to 2:00 pm EST. Click the link        |
| below to join                                                                                   | below to join:                                                                       |
| https://webmars.tutorocean.com/live-support-webmars.                                            | https://webinars.tutorocean.com/live-support webinars                                |

After they accept or decline your request, you will receive an email notification.

In your calendar, under "All Bookings" the session that has been accepted by the tutor will show as 'Accepted'.

If a session has not been accepted by the tutor yet, it will show as 'This event is waiting for a response'.

A declined request will disappear from the **All Bookings** list.

| All Bookings<br>ACCT 4199 CAD \$8.<br>Mavens T. Test User9995 U.<br>(Tutor) (Student)<br>Wed, Aug 17, 4:00 pm (EDT)<br>Accepted<br>Cancel session       | ••• 🗹 |
|----------------------------------------------------------------------------------------------------|-------|
| ACCT 4199 CAD \$8.<br>Mavens T. Test User9995 U.<br>(Tutor) (Student)<br>Wed, Aug 17, 300 pm to Wed, Aug 17, 400 pm (EDT)<br>Accepted<br>Cancel session | Tod   |
| Mavens T. (Tutor)  Student  Wed, Aug 17, 3:00 pm to Wed, Aug 17, 4:00 pm (EDT)  Accepted  Cancel session                                                |       |
| Wed, Aug 17, 3:00 pm to Wed, Aug 17, 4:00 pm (EDT)   Accepted  Cancel session                                                                           |       |
|                                                                                                    |       |
| ACC1304 - Business Case CAD \$8.                                                                                                    | 00    |
| <ul> <li>Wadhah</li> <li>Test User9995 U.</li> <li>(Tutor)</li> <li>(Student)</li> </ul>                                                                |       |
| Wed, Aug 17, 10:00 am to Wed, Aug 17, 11:00 am (EDT) This event is waiting for a response                                                               |       |
| Cancel session                                                                                                    |       |